# HOW TO ENTER INSTRUCTIONS

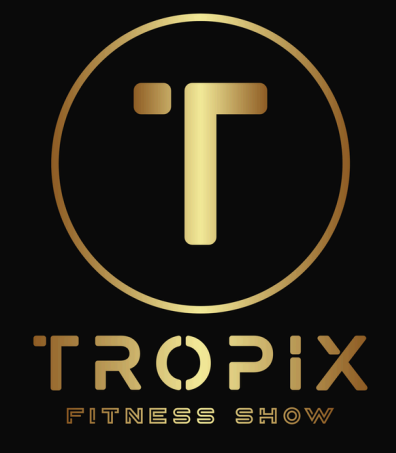

| Sel | ect Registe | r Now        |  |
|-----|-------------|--------------|--|
| s   | The TROPIX  | owdown 2025  |  |
|     |             | P            |  |
|     | 6 Sep 2025  | Register Now |  |
|     |             |              |  |

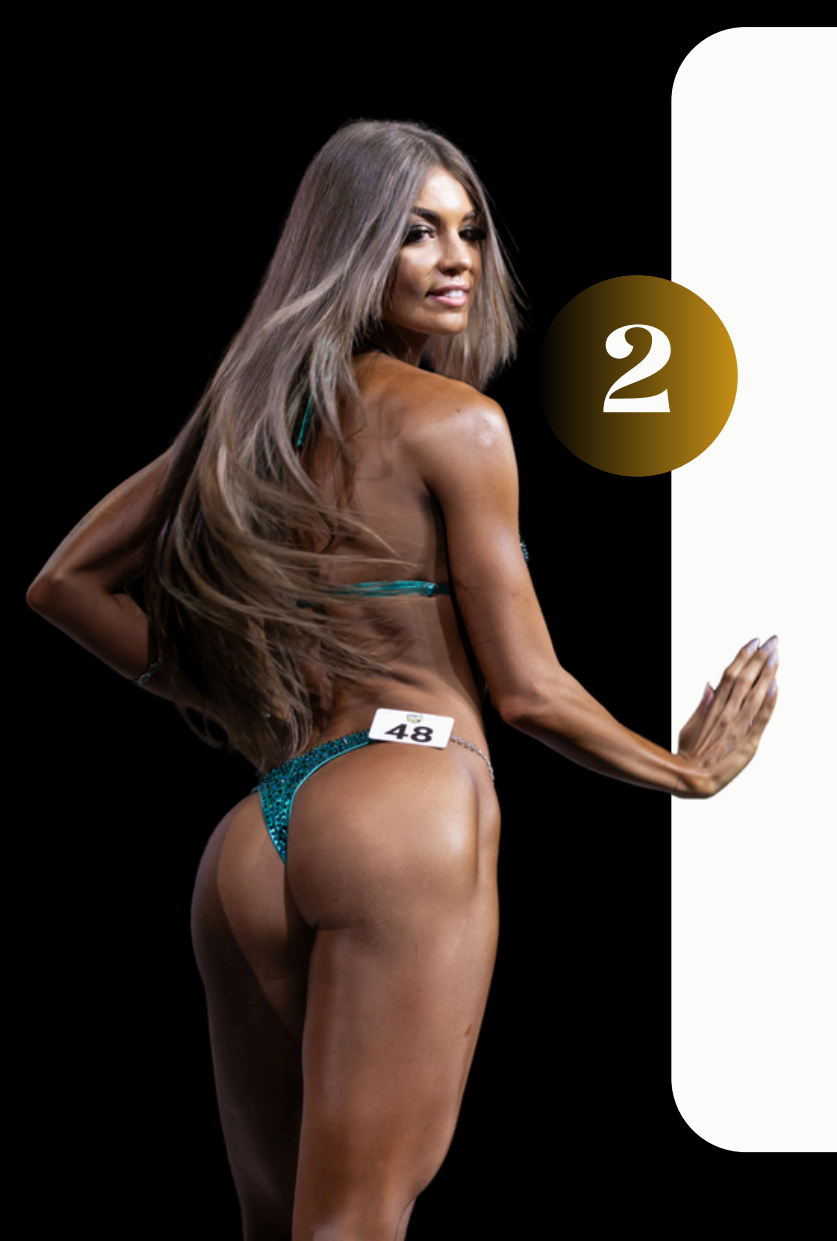

## Create a Profile by clicking "Sign Up"

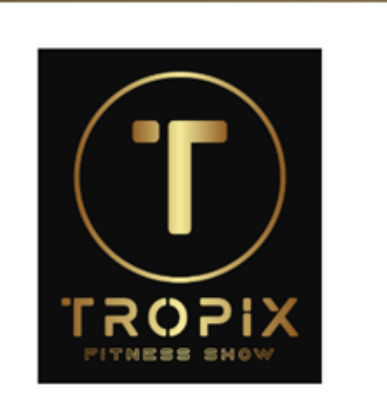

#### Login or Sign up

| mail*     |               |
|-----------|---------------|
|           |               |
| assword " | Forgot?       |
|           | <b>•••</b> •• |
|           |               |
|           | ogin          |

No account yet? Sign Up

By clicking Login or Sign Up, you agree to the GameDay Privacy Policy

💪 GAMEDAY

Complete the required details

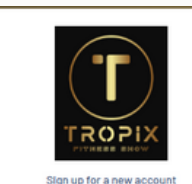

44 +5

a a

# MUST DO!

\*\* Verify Your Account \*\* An email will go to the nominated account and you must verify before you can access the portal.

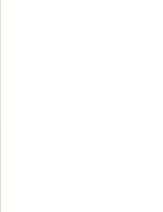

Verify Your Account

We've sent you an email to thetester@thetropix.com.au Please check your email and click the link in that message to verify your account

#### Back to login

By clicking Login or Sign Up, you agree to the GameDay Privacy Policy

# MUST DO!

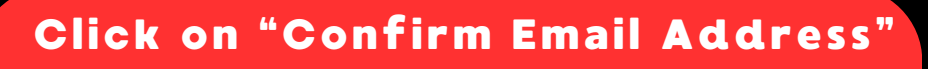

Ġ GAMEDAY

#### Confirm your email address.

Hello! We just need to verify that thetester@thetropix.com.au is your email address. Click below to confirm..

Confirm Email Address

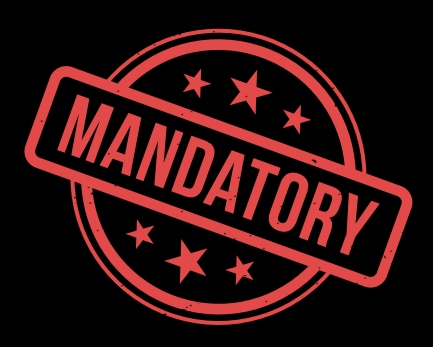

## Once Confirmed Click on "Back to Login"

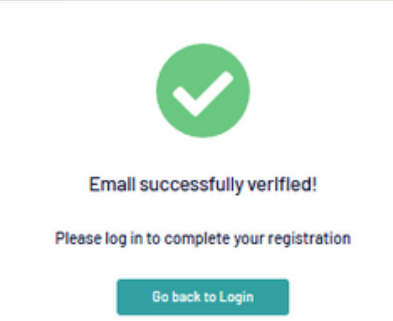

### **Select New Participant**

| 1. Basic Info | 2. Products   | 3. Questions              | 4. Summary              | 5. Payment | 8. Success |
|---------------|---------------|---------------------------|-------------------------|------------|------------|
|               | Message       | s from:                   |                         |            |            |
|               | The TROPIX    |                           |                         | ^          |            |
|               | Welcome to    | the TROPIX Entry form     | - Let's Get you Registe | red.       |            |
|               | Simply follow | these few simple step     | F.                      |            |            |
|               | 1. Comp       | lete the Required Detai   | is and Questions        |            |            |
|               | 2. Select     | t your division/s ( up to | 7)                      |            |            |
|               | 3. Agree      | to the terms              |                         |            |            |
|               | 4. Makel      | Payment                   |                         |            |            |
|               | 5. Check      | your email for Confirm    | ation                   |            |            |
|               | 6. Down       | load the TROPOLApp an     | d stay up to date       |            |            |
|               | Who wou       | id you like to reg        | ster?                   |            |            |
|               | New Memb      | er Profile                |                         |            |            |
|               | New Partic    | ipant                     |                         | 0          |            |
|               |               |                           |                         |            |            |
|               |               |                           |                         |            |            |
|               |               |                           |                         | Next       |            |

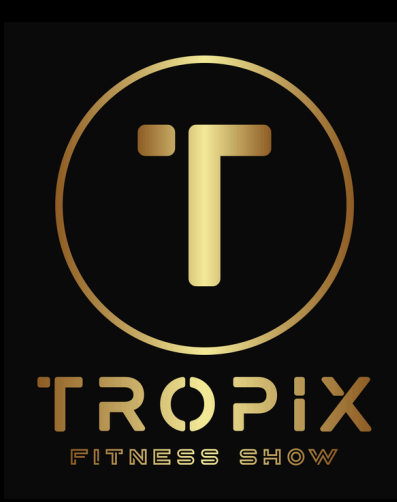

8

Build your profile. Please ensure all fields are correct as this aligns to age and division rules

| Protecta 3. Dentiona                    | 4.5ummary 5.Payment |
|-----------------------------------------|---------------------|
|                                         |                     |
| Circs and your basic breaks             |                     |
| Desc information                        |                     |
|                                         |                     |
| Add Image                               |                     |
| Post lare 1<br>Pesse enter              |                     |
| Lost Name*                              |                     |
| Passenter.                              |                     |
| Britage*<br>Pease Select                |                     |
| ferrar at lows 1 0                      |                     |
| Tate                                    | 0                   |
| Parrate                                 | 0                   |
|                                         |                     |
| thetwater (Prhetropic.com.au            |                     |
|                                         |                     |
| a di v Pascata.                         |                     |
| Member Type                             |                     |
| which member have any owners being as a | •                   |
| Even Participant                        |                     |
|                                         |                     |
| 6-Deck                                  | No.                 |
|                                         |                     |

Select your divisions. Note: There are conditional rules set in the system based on Age and Gender to help streamline the process. Show Entry is assigned by default then simply select the divisions you wish to enter.

| 1- Basic Info | 2. Products                         | 3. Questions                         | 4. Summary | 5. Payment | 6. Success |
|---------------|-------------------------------------|--------------------------------------|------------|------------|------------|
|               | Select you                          | ur event product:                    | 5          |            |            |
|               | Show En<br>The TROP<br>Description  | try Fee<br>11X<br>12 Y               | \$ 100.0I  | DAUD M     |            |
|               | Men's Bo<br>The TROP<br>Description | dybuilding First Timers<br>TX<br>2 ~ | \$85.01    | DUA C      |            |

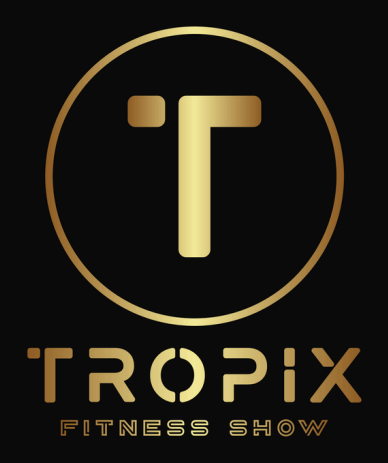

#### Complete the Additional Questions. Then Accept the Tropix General Terms

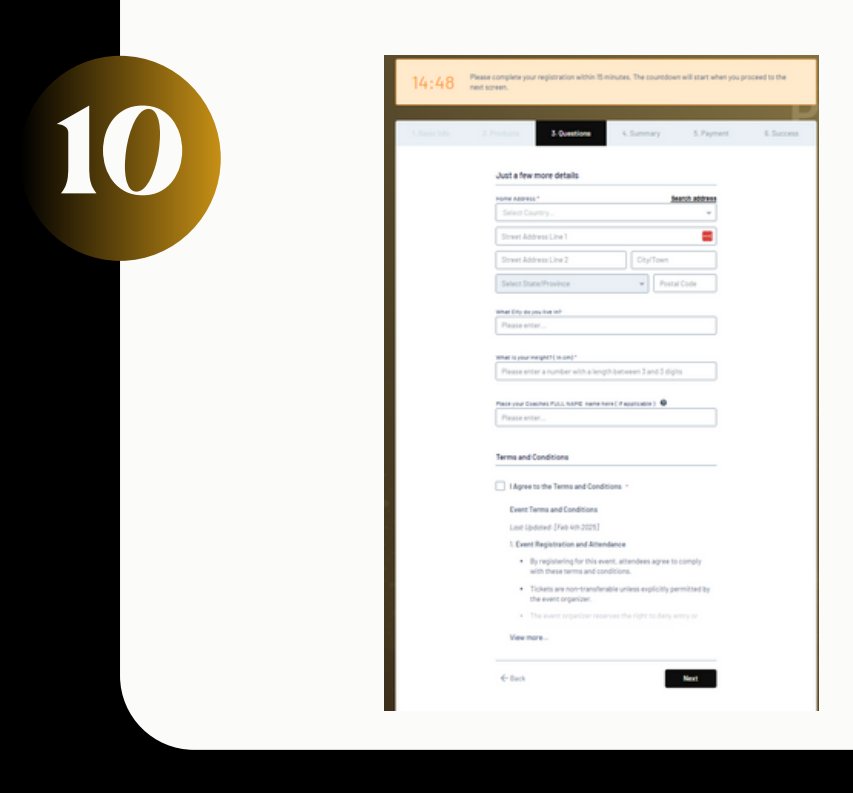

#### Review the Summary and Click on "Proceed to Payment"

|                                                                            | Overtions                               | 4-Summary                                                 | 5. Payment                          | 6 |
|----------------------------------------------------------------------------|-----------------------------------------|-----------------------------------------------------------|-------------------------------------|---|
| Summary                                                                    |                                         |                                                           |                                     |   |
| The Test User ga                                                           | II. Remove                              |                                                           |                                     |   |
| Products                                                                   |                                         |                                                           |                                     |   |
| Show Entry Fee                                                             |                                         | \$10                                                      | 0ty: 1<br>0-00 AUD                  |   |
| Men's Bodybuild                                                            | ing First Timers                        | \$1                                                       | 0ty: 1<br>IS-00 AUD                 |   |
|                                                                            |                                         | 18                                                        | moveitem                            |   |
|                                                                            | Register Anoth                          | er Person                                                 |                                     |   |
|                                                                            |                                         |                                                           |                                     |   |
|                                                                            |                                         |                                                           |                                     |   |
| Have a promo co                                                            | de?                                     |                                                           |                                     |   |
| Have a promo co<br>Promo Gose<br>Please enter                              | de?                                     |                                                           | poly                                |   |
| Have a promo co<br>Promo Code<br>Please enter                              | ide?                                    | A                                                         | poky                                |   |
| Have a promo co<br>Promo Cose<br>Please enter                              | ide?                                    | Subtobal                                                  | ppiy<br>S 180 do Auto               |   |
| Have a promo co<br>Prana Cos<br>Please enter                               | de?                                     | Dustorer<br>Total \$                                      | 5 185.00 AUD                        |   |
| Have a promo co<br>Prona coe<br>Please enter                               | ide?<br>Method                          | Dunotek<br>Total S                                        | роју<br>5 малоо Ацо<br>3 185 00 АUD |   |
| Have a promo co<br>Prona coe<br>Please enter<br>Select Payment I<br>stripe | de?<br>Method<br>Pay with Credius<br>So | SLODORNÍ<br>Total (<br>etil Cent, Appie Pay or<br>ope Pay | 999<br>5 185 00 AUD<br>185 00 AUD   |   |

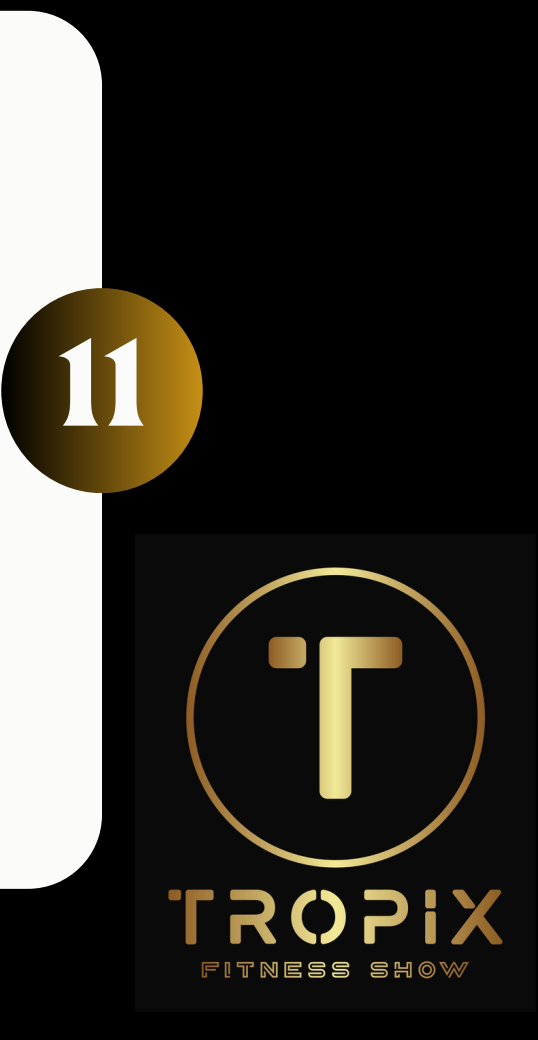

This is a secure Payment Gateway. Enter your card details here. These are NOT stored in your profile.

| 1 Basic Info | 2. Products   | 3 Questions         | 4. Su       | nmary     | 5. Payment | 6. Success |
|--------------|---------------|---------------------|-------------|-----------|------------|------------|
|              | Process P     | ayment<br>IS-00 AUD |             |           |            |            |
|              | Card          | â<br>AU Dire        | ct Debit    | Google Pa | v          |            |
|              | Card numbe    | r                   |             |           |            |            |
|              | 1234 1234     | 1234 1234           |             | wisa 📕    | 9          |            |
|              | Expiration da | ice .               | Security    | code      |            |            |
|              | MM / YY       |                     | CVC         |           | 123        |            |
|              | Country       |                     |             |           |            |            |
|              | Australia     |                     |             |           | ~          |            |
|              | ← Back        | Powered             | l by stripe | Pay       | Now        |            |

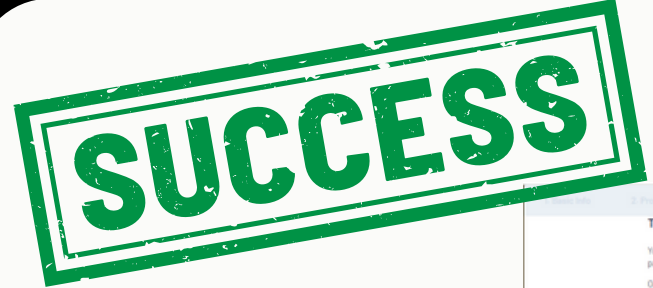

12

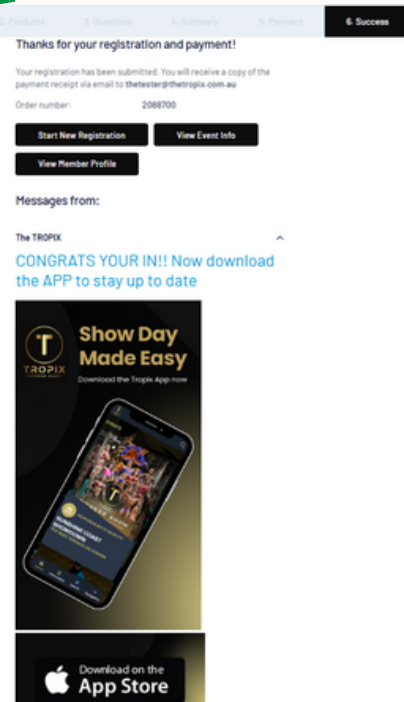

Get IT ON Google Play

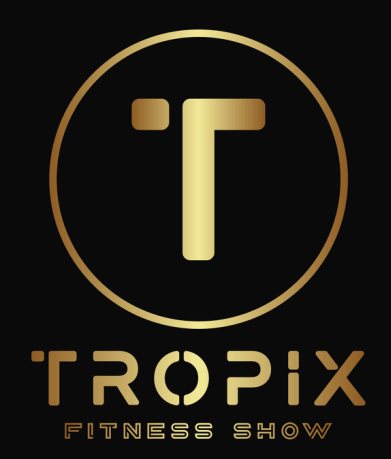